## HƯỚNG DẪN SỬ DỤNG CHỮ KÝ SỐ KÊ KHAI HẢI QUAN ĐIỆN TỬ

Bạn thực hiện theo các bước đưới đây để kê khai Hải quan điện tử:

- 1. Bước 1: Cài đặt Token Manager
- Cắm thiết bị Chữ ký số Viettel-CA (USB Token) vào cổng USB của máy;
- Mở My Computer (có biểu tượng màn hình máy tính), mở ổ đĩa Viettel-CA;
- Bấm đúp vào file Setup.exe trong ổ đĩa Viettel-CA để tiến hành cài đặt phần mềm Token Manager.

## 2. Bước 2: Đăng ký Chữ ký số với cơ quan Hải quan

**Bước 2.1** Doanh nghiệp truy cập vào Website của Tổng cục Hải quan tại địa chỉ: http://www.customs.gov.vn, và chọn Đăng ký Doanh nghiệp sử dụng chữ ký số.

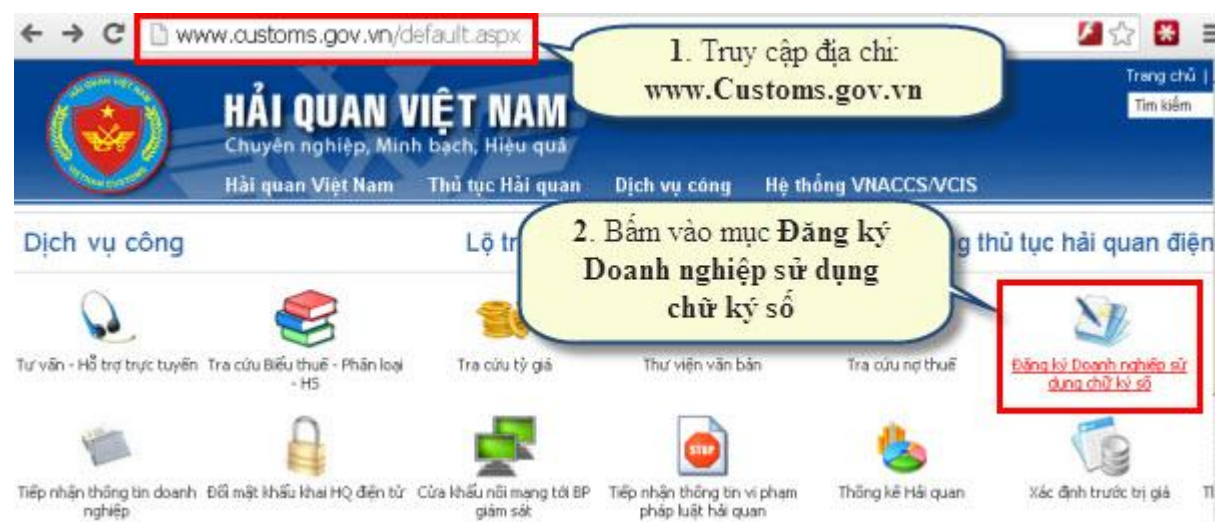

Hình 1 Truy cập website của Tổng cục Hải Quan

**Bước 2.2** Khi cửa sổ "ĐĂNG KÝ DOANH NGHIỆP ĐĂNG KÝ CHỮ KÝ SỐ" hiện ra, bạn nhập các thông tin **Mã doanh nghiệp** (Mã số thuế), **Số CMT** Giám đốc (hoặc số chứng minh thư của người đại diện pháp luật) và **mã Xác nhận**, sau đó bấm nút **Xem thông tin.** 

Lưu ý:

- Theo khuyến cáo của Tổng cục Hải quan, Doanh nghiệp nên sử dụng phần mềm Firefox mới nhất hoặc phần mềm Chrome để truy cập và sử dụng dịch vụ.
- Trước khi sử dụng, doanh nghiệp phải cài đặt phần mềm Java Plug-in. Doanh nghiệp có thể download <u>tại đây</u>.
- Để tra cứu thông tin doanh nghiệp doanh nghiệp có thể tra cứu trên trang website của Tổng Cục Thuế: <u>http://gdt.gov.vn/</u> chọn mục tra cứu thông tin người nộp thuế.
- Với các doanh nghiệp đăng ký chủ doanh nghiệp là người nước ngoài, không có số CMT thì Số CMT là số Hộ chiếu hoặc số Giấy phép đăng ký kinh doanh hoặc số điện thoại của doanh nghiệp.

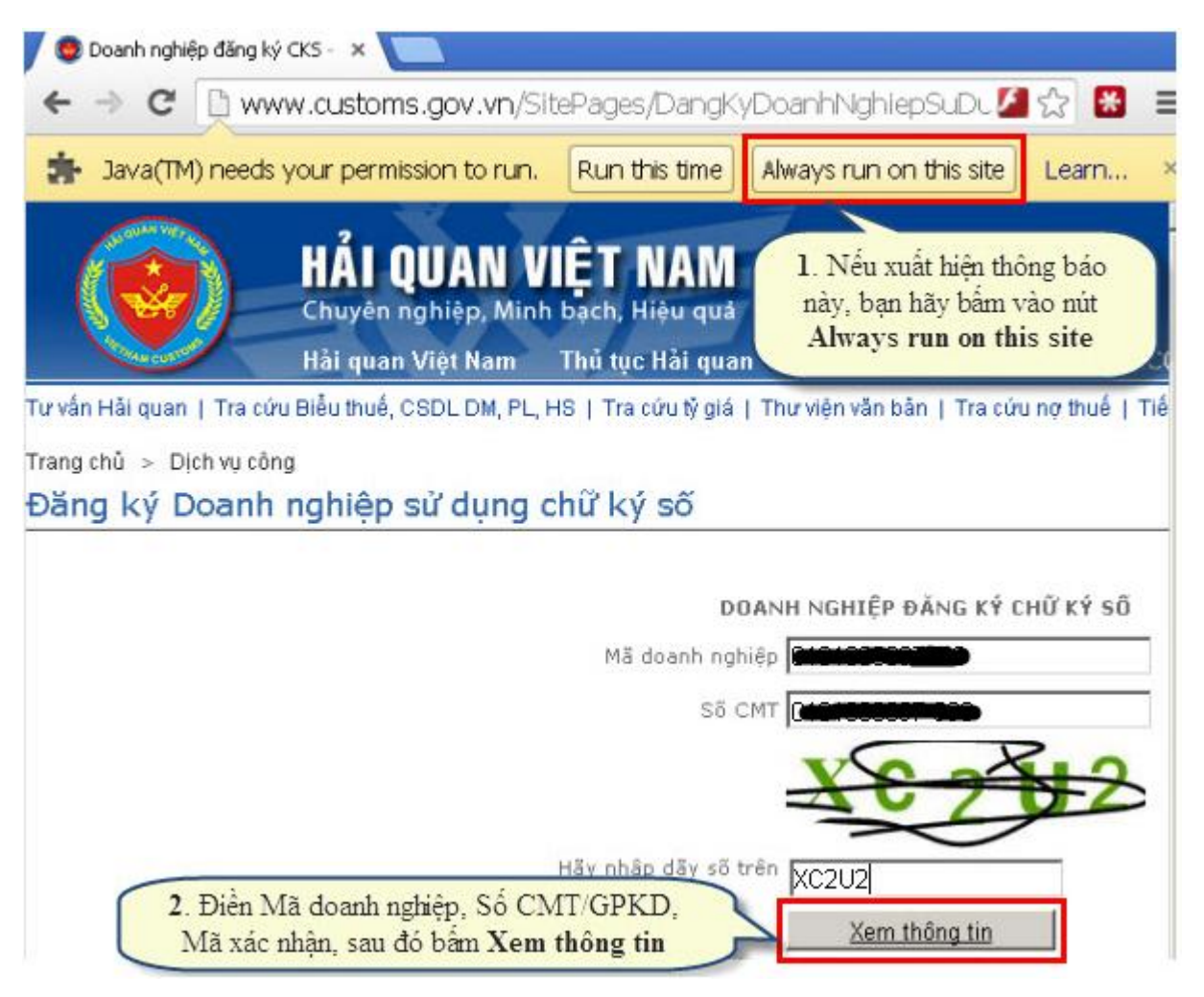

Hình 2 Nhập thông tin mã số thuế Doanh nghiệp và chứng minh thư của Giám đốc

**Bước 2.3** Giao diện **DOANH NGHIỆP ĐĂNG KÝ CHỮ KÝ SỐ** hiện ra, bạn bấm vào nút **Xem thông tin chứng thư số** sẽ tự động xuất hiện các thông tin trong USB Token, sau đó bạn nhập lại đúng thời hạn sử dụng chữ ký số vào 2 trường sau:

- Ngày hiệu lực đăng ký
- Ngày hết hiệu lực đăng ký.

Sau khi điền đầy đủ các thông tin, bấm nút **Đăng ký thông tin** để hoàn thành thủ tục đăng ký Chữ ký số với Cơ quan Hải quan.

Lưu ý: Bạn hãy cắm USB Token vào máy tính trước khi bấm vào nút Xem thông tin Chứng thư số

## DOANH NGHIỆP ĐĂNG KÝ CHỮ KÝ SỐ

| Thông tin chứn <mark>g thư số</mark> |                                                       |                           |                            |     |  |  |  |
|--------------------------------------|-------------------------------------------------------|---------------------------|----------------------------|-----|--|--|--|
|                                      | TẬP ĐOÀN VIỆN THÔNG QUÂN 💌 Xem thông tin chứng thư số |                           |                            |     |  |  |  |
| Đơn vị xuất nhập khẩu                | 0100109106                                            | Tập Đoàn Viễn Thông Quâ   | n Đội                      |     |  |  |  |
| Người được cấp                       | C=VN, L=HÀ NỘI, CN=TẬP                                | P ĐOÀN VIỄN THÔNG QUÁ     | ÀN ĐỘI (test), UID=MST:010 | 01( |  |  |  |
| Người cấp                            | Viettel-CA                                            |                           |                            |     |  |  |  |
| Serial Number                        | 5404c731629db6d7fec98fi                               |                           |                            |     |  |  |  |
| Hiệu lực từ ngày                     | 28/05/2013                                            | Ngày hiệu lực đăng ký     | 14-10-2013                 |     |  |  |  |
| Hiệu lực đến ngày                    | 28/05/2014                                            | Ngày hết hiệu lực đăng ký | 14-10-2013                 |     |  |  |  |
| 1                                    | Đăng ký thông tin                                     |                           |                            |     |  |  |  |

Hình 3 Nhập đầy đủ thông tin ngày hiệu lực của chứng thư

3. Bước 3: Thiết lập chữ ký số trên phần mềm kê khai Hải quan điện tử

**3.1. Thiết lập chữ ký số trên phần mềm Hải quan điện tử ECUS**: Bạn chọn menu **Hệ thống**, sau đó chọn **Thiết lập thông số khai báo** để mở ra cửa sổ Thiết lập thông số khai báo như hình minh họa sau đây:

| ECUS-K4 (Electronic Customs Service) Version: 4.0 Last                                                                                                    | Update:01/09/2013                                                                                                    |
|----------------------------------------------------------------------------------------------------|----------------------------------------------------------------------------------------------------|
| Hệ thống Dữ liệu chuẩn Tờ khai xuất nhập khẩu Báo cáo Dan                                                                                                    | nh mục Biểu thuế Chữ ký số Giải nhận đữ kệu Cửa số Trợ giúp                                                                                                    |
| 1. Thiết lập thông số khai bào                                                                                                    | 🚔 🌈 Thiết lập thông số khai báo 🛛 🕺                                                                                                    |
| <ol> <li>Chọn đơn vị Hải quan điện tử</li> <li>Chọn doanh nghiệp xuất nhập khẩu</li> <li>Thông tin doanh nghiệp</li> <li>Thiết lập tham số ngắm định</li> <li>Thiết lập tham số lậm tròn số học</li> <li>Thiết lập tham số in từ khai</li> </ol> | Thiết lập thông số kiết nổ<br>Trự động lậy địa chỉ khi khai bắo<br>Địa chỉ máy chủ HQ, https://hqdtritt.customs.gov.vn<br>Tên webservice: KDTService/Service.asmx |
| <ol> <li>Danh sách khách hằng</li> <li>Danh sách người sử dụng</li> <li>Nhật ký người sử dụng</li> </ol>                                                                                                    | Provy Port                                                                                                    |
| 9. Truy nhập với tên khác<br>10. Đổi mặt khẩu truy nhập<br>11. Thoặt truy nhập                                                                                                    | Usefilane Password                                                                                                    |
| 12. Acount kết nổi với HQ<br>13. Đổi mặt khẩu kết nổi với HQ<br>14. Thiết lập chữ kộ số<br>14.1. Danh sách kỳ đã lập                                                                                                    | Khai bảo thông quan điện tử TT196     Khai bảo thông quan điện tử TT222     Khai bảo khai tử xa TT196     Khai bảo khai tử xa TT222                               |
| 20. SETUP FONT VIET NAM (windows:XP, 2000)<br>21. SETUP FONT VIET NAM (windows Vista, windows 7)<br>211. SETUP FONT m8 vach                                                                                                    | Binh During: 0650 3848886                                                                                                    |
| 22. Sao kau dữ liệu<br>23. Export, import đữ liệu<br>24. Cập nhật phiên bản CSDL<br>25. T-SQL                                                                                                    | Dá Náng : 0511.3668363<br>Dá Náng : 0511.3668363<br>DT Tư vấn : 1800 98.58.69<br>🍂 Gử yêu cấu hỗ trự 💼 Gử gặp ý                                                   |
| 26. Khós chương tinh Ctrl+L<br>27. Thoát khối chương tính Ctrl+Q                                                                                                    | KHAI BÁO HẢI QUAN ĐIỆN TẾ                                                                                                    |

Hình 4 Thiết lập khai báo chứng thư số trên phần mềm ECUS

Khi cửa số **Thiết lập thông số khai báo** hiện ra bạn chọn vào ô **Áp dụng chữ ký số khi khai báo**, sau đó bạn bấm vào nút **Đồng ý** như hình minh hoạ bên trên, để hoàn tất việc thiết lập chữ ký số trên phần mềm Hải quan điện tử **ECUS**.

**3.2. Thiết lập chữ ký số trên phần mềm Hải quan điện tử CDS Live+:** Bạn chọn menu **Hệ thống**, tiếp đến chọn chức năng **Tài khoản Hải quan**, sau đó chọn **Danh sách tài khoản**.

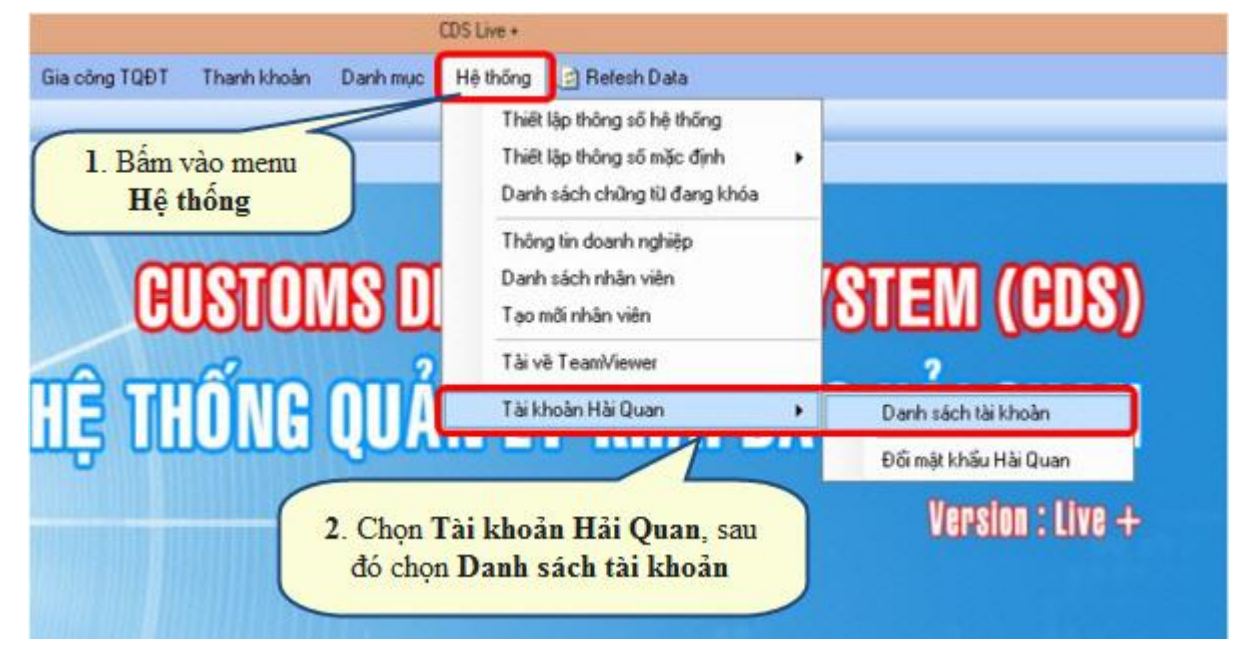

Hình 5 Thiết lập ký điện tử trên Phần mềm CDS Live+

Khi cửa sổ Danh sách tài khoản Hải quan hiện ra:

- Phần Version khai TQĐT: bạn chọn Version 3.0
- Phần Cấu hình chữ ký số: bạn chọn VIETTEL-CA

| Kinh doanh l                                 | iù xa Kinh doanh TQĐ                    | T SX00                                  | K từ xa   | SXQXIK        | TQÐT             | Gia công TQĐT | Thanh khoàn | Danh mục | Hệ thống | C Refes |
|----------------------------------------------|-----------------------------------------|-----------------------------------------|-----------|---------------|------------------|---------------|-------------|----------|----------|---------|
| Trang chû                                    | Danh sách tài khoản h                   | lài Quan                                | 1         |               |                  |               |             |          |          |         |
| Tài khoản Hải Quan<br>Danh sách tài khoản HO |                                         | Chuẩn khai báo HQ<br>Công ty/ Chi Nhánh |           | Thông q       | uan điện từ      |               |             |          | ~        |         |
|                                              |                                         |                                         |           | Nông TraiXanh |                  |               |             |          |          |         |
| Đổi mật khẩu Hải Quan                        | Version khai TQĐT<br>Câu hình chữ ký số |                                         | Version 3 | 3.0           |                  |               |             | *        |          |         |
|                                              |                                         |                                         | Viettel   | -CA           |                  |               |             | v        |          |         |
|                                              |                                         | No                                      |           | Ta            | Mô tả<br>Viettel | -CA           |             |          |          | Ŷ       |
|                                              |                                         | 1                                       |           | 360159        | FPT              |               |             |          |          |         |
|                                              |                                         | 4                                       |           | 000400        | 1                |               |             |          |          |         |

Hình 6 Cấu hình chứng thư số Viettel-CA trên phần mềm CDS Live+

## 4. Bước 4: Sử dụng Chữ ký số để kê khai Hải quan điện tử

Phần này là hướng dẫn sử dụng Chữ ký số để kê khai Hải quan điện tử với phần mềm **ECUS** (các phần mềm khác thực hiện tương tự như với phần mềm ECUS)

Bước 4.1 Tạo các tờ khai bình thường.

**Bước 4.2** Sau khi tạo xong tờ khai, bạn bấm vào nút **Khai báo**, khi cửa sổ **Thông báo** hiện ra bạn chọn **Yes** để đồng ý áp dụng Chữ ký số.

| 🌈 Tờ khai nhập khẩu                                                                                                    |                                                                                                    | 8                                    |  |  |  |
|----------------------------------------------------------------------------------------------------|----------------------------------------------------------------------------------------------------|--------------------------------------|--|--|--|
| Thông tin của tờ khại Danh sách hàng tờ                                                                                                    | khai   Chứng từ kèm theo   Kết quả xử lý tờ khai                                                                                         | Hướng dẫn F1                         |  |  |  |
| Mã HQ N03K STT: 3<br>Tên HQ Chicục HQ KCX và KCN Hải Phòr 💌 Ng                                                                                                    | Số TK: Số TN: Trạng thái: Chưa<br>ày ĐK:/ Ngày TN:/ Phần luồng: <b>C</b>                                                                 | khaibáo<br>OXan hOVàng OĐỏ           |  |  |  |
| 1.Người nhập khẩu         (Mã)         0101300842           Clự TNHH PTCN Thái Sơn         -           Hoàng Quốc Việt - Cầu Giẩy - Hà Nội         -           (04)37545222         -                                                                                                    | 5.Loai hình<br>© KD O ĐT O GC<br>O SXXK O NTX<br>O TN O Mã: NKD01<br>6.Giấy phép (nếu có)<br>Số:<br>Ngày: _/_/                           | 7.Hợp đồng<br>Số:<br>Ngày:           |  |  |  |
| Người nhận: Le Quang Anh     Thông bảo     Ingày ne nặn: ///       2.Người xuất khẩu     (Mã)     Pan có muốn áp dụng chữ ký số không?     Ingày ne nặn: ///       2.Khi cừa số Thông bảo     Pan có muốn áp dụng chữ ký số không?     Số: Vận tải đơn       Ngày: 09/09/2011     Ngày: 09/09/2011 |                                                                                                    |                                      |  |  |  |
|                                                                                                    | JP xếp hàng:<br>Japan 💌 Osaka                                                                                                    | dỡ hàng: C007<br>Cảng Hải Phòng 💌    |  |  |  |
| 4.Đại lý làm thủ tục (Mã)<br>hải quan<br>1. Bấm vào Khai bảo                                                                                                    | 14.Điều kiện     15.Đồng tiến       giao hàng:     15.Đồng tiến       CIF     Dola My       Tỷ giá     Tý giá       tính thuế:     21000 | 16.Phương thức<br>thanh toán:<br>TTR |  |  |  |
| Chứng từ đi kèm: Trọng lư                                                                                                    | gng(kg): 1200 1000 Số kiện: 120 Co                                                                                                    | n20: 0 Con40:1                       |  |  |  |
| Lầy phản hồi từ HQ Huý Khai báo Khai báo                                                                                                    | In TK TK Mới Iìm TK Ghi                                                                                                    | ∐ ⊠oá Đó <u>n</u> g                  |  |  |  |

Hình 7 Sử dụng chữ ký số trên phần mềm ECUS

**Bước 4.3** Khi cửa sổ **Nhập mã PIN** hiện ra, bạn hãy nhập mã PIN USB Token vào 2 ô **Mật khẩu** và **Nhập lại mật khẩu** để tiến hành ký lên tờ khai.

| 🌈 Tờ khai nhập khẩu                                                                                                    | ×                                                                                             |
|----------------------------------------------------------------------------------------------------|-----------------------------------------------------------------------------------------------|
| Thông tin của tờ khại Danh sách hàng tờ khai Chứng từ kèm theo Kết quả xử lý tờ khai                                                                                                    | P Hướng dẫn F1                                                                                |
| Mã HQ N03K STT:3 Số TK: Số TN: Trạng thái : Chư<br>Tên HQ Chi cục HQ KCX và KCN Hải Phòr ▼ Ngày ĐK: _/ Ngày TN: _/ Phân luồng: 0                                                                                              | a khaibáo<br>O Xanh O Vàng O Đỏ                                                               |
| 1.Người nhập khẩu (Mã) 0101300842 5 Loại hình 6.Giảy phép (nếu có)                                                                                                    | 7.Hợp đồng                                                                                    |
| Dy TNHH PTCN<br>Hoàng Quốc Việt - Cấ<br>(04)37545       Mhập mã PIN       3         Người nhận: Le Quang Anh<br>2.Người xuất khẩu       (Mã<br>Global ir       Mặt khẩu       1. Nhập mã PIN USB<br>Token vào 2 ô này       3 | Số:<br>Ngày:<br>Ngày hết hạn:<br>10.Vận tải đơn<br>Số:<br>Vận tải đơn<br>Ngày:<br>09/09/2011  |
| 3.Người uỷ thác (Mã<br>A.Đại lý làm thủ tục (Mã)<br>hải quan                                                                                                    | 13.Cảng địa điểm<br>dở hàng: C007<br>Cảng Hải Phòng 💌<br>16.Phương thức<br>thanh toán:<br>TTR |
| Chứng từ đi kèm: Trọng lượng(kg): 1200 1000 Số kiện: 120 Cơ                                                                                                    | on20: 0 Con40:1                                                                               |
| Lây phản hồi từ HQ Huý khai báo Lin TK IK Mới Im TK Ghi                                                                                                    | ∐ ∐oá Đó <u>ng</u>                                                                            |

Hình 8 Sử dụng chữ ký số trên phần mềm ECUS

Bước 4.4 Sau khi ký điện tử, nhận kết quả cấp số và phân luồng của tờ khai

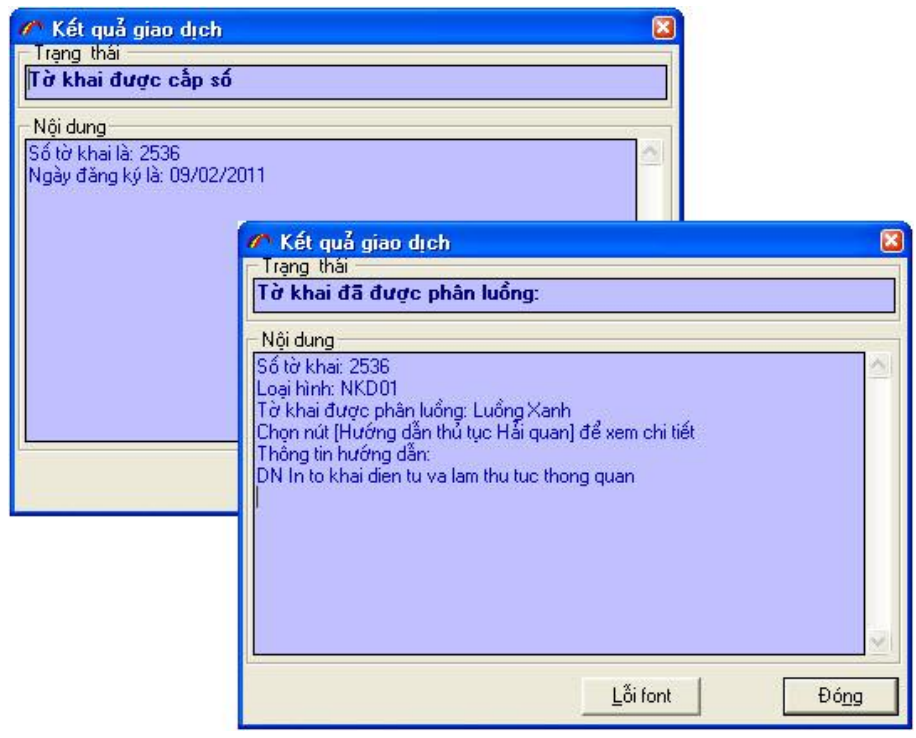

Hình 9 Thông báo về tình trạng gửi nhận tờ khai